## アンドロイドの USH-Cloud メール設定方法

## 1. アンドロイド編

★はじめ:Gmail アプリが入ってない場合は、Play ストアより Gmail アプリをダウンロードしてください。

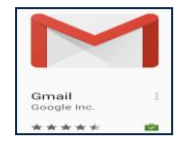

1) [設定] をタップします。

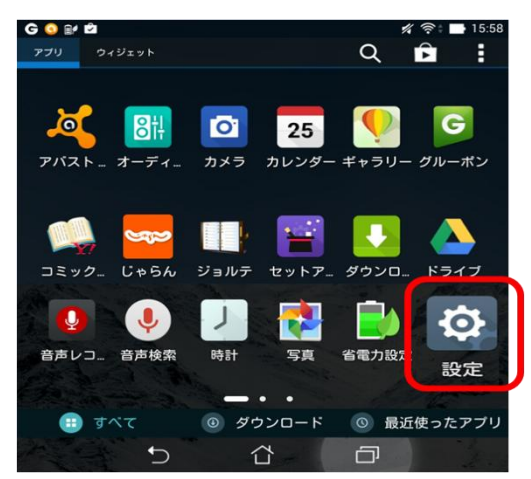

2) [アカウントを追加]をタップします。

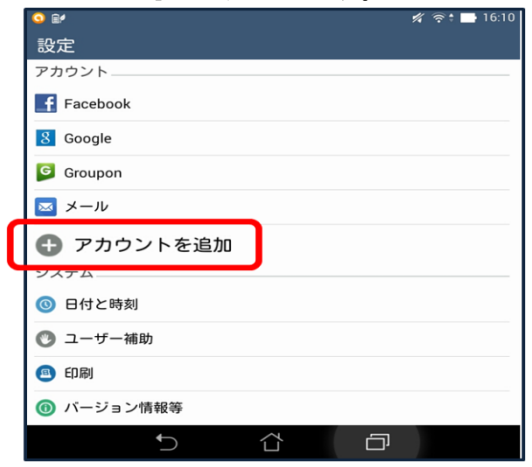

3) [アカウントの追加]の[google]をタップします。

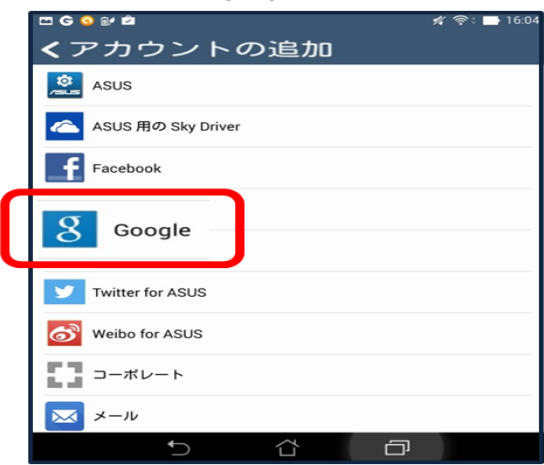

4) 「Google アカウントを追加」画面で[既存のアカウント]をタップします。

| ▶ スクリーンショットを保存中                     |
|-------------------------------------|
| Googleアカウン<br>トを追加                  |
| 既存のアカウントを追加するか、新しいア<br>カウントを作成しますか? |
|                                     |
| 既存のアカウント                            |
| 新しいアカウント                            |
|                                     |
|                                     |

5) 「ログイン」画面で右上の 部分をタップ→「ブラウザログイン」をタップします。

※機種によって の部分が画面下にあったり、三本線だったりします。機種やヴァージョンによって若干 違いがあります。

| C 📀 👓 🖬      | 🖬 💋 奈中 🖬 16:10 |
|--------------|----------------|
|              | ブラウザログイン       |
| ログイン         | ン              |
| メール<br>パスワード |                |
|              |                |
|              |                |
| $\sim$       |                |

6) 利用規約についての同意ウインドウが出ますので[OK]をタップします。

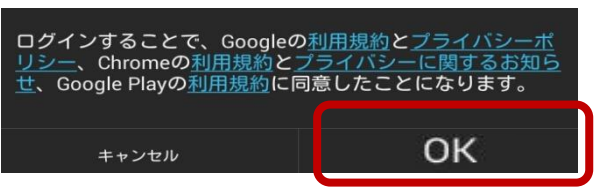

7) メール(〇〇〇@u-sacred-heart.ac.jp) を入力し、[ログイン]ボタンをタップします。

| <ul> <li>         * 本日最終日!総領1億円分が当たるキャンペーン開催中♪         </li> <li>         ・・・・・・・・・・・・・・・・・・・・・・・・・・・・・</li></ul> | : |                      |
|----------------------------------------------------------------------------------------------------|---|----------------------|
| Google                                                                                                    |   |                      |
|                                                                                                    |   |                      |
| メール                                                                                                    |   | USH-Cloud メールアドレスを入力 |
| 7729-F                                                                                                    |   |                      |
| ロダイン                                                                                                    |   | ログインをクリック            |
| お困りの場合                                                                                                    |   |                      |

8) ログイン画面で[ユーザー名]と[パスワード]を入力し、[ログイン]ボタンをタップします。 (※ユーザー名はメールの@マークの前の部分です)

| ログイン                 | 🖬 🖋 奈 🖬 16:11 |                 |
|----------------------|---------------|-----------------|
| cloudstep            |               |                 |
| u-sacred-heart.ac.jp |               |                 |
| ユーザー名 jarai          |               | ユーザー名:@マークの前の部分 |
| パスワード                |               |                 |
| ログイン                 |               |                 |

9) 「ログイン中...」画面では暫く何もせずに待ちます。

| E 🕸 🧕 | <b># #</b> 16:      | 3 |
|-------|---------------------|---|
|       | ログイン中               |   |
| Ċ     | この処理には数分かかることがあります。 |   |
|       |                     |   |

10) 「Google サービス」の画面でサービスを受信しなくていい場合、チェックを外したりします。
 ▶ 次へをタップします。

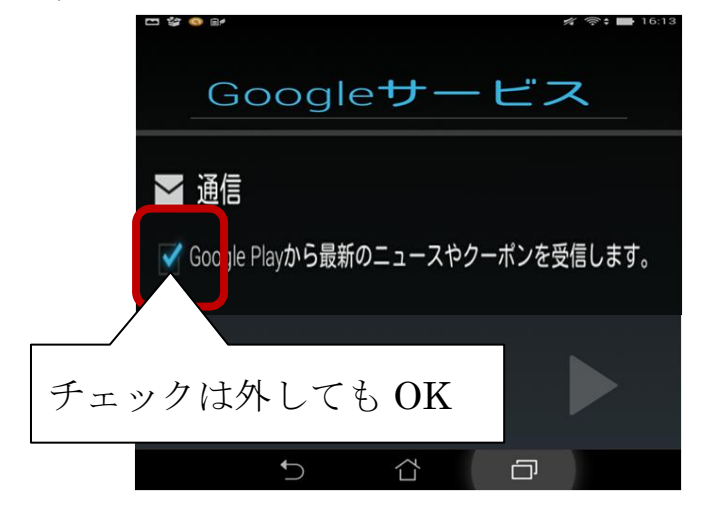

11) 「アカウントにログインしました」画面では同期をする項目を選択します。(後でチェックを変更する事はできます)選択したら、 ▶をタップします。

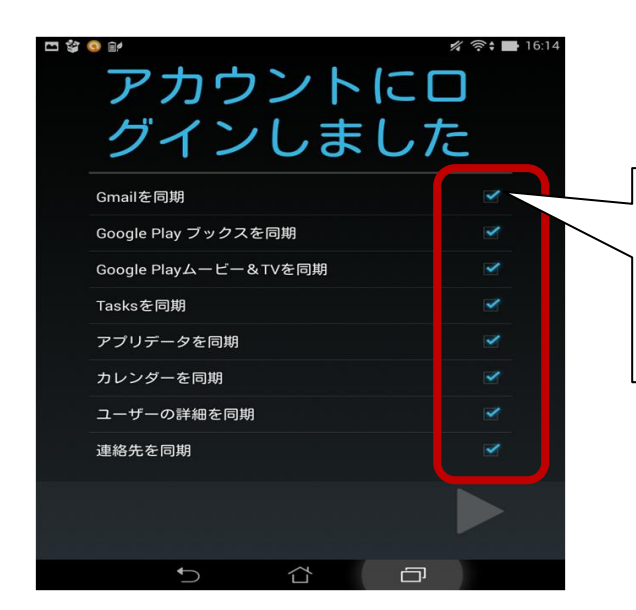

「Gmail を同期」だけはチェック。

それ以外は自由にチェックを外す。

## 12) 設定が終了しました。

下記の例は3つのアカウントを設定してます。メールアドレスをタップすると切り替わります。

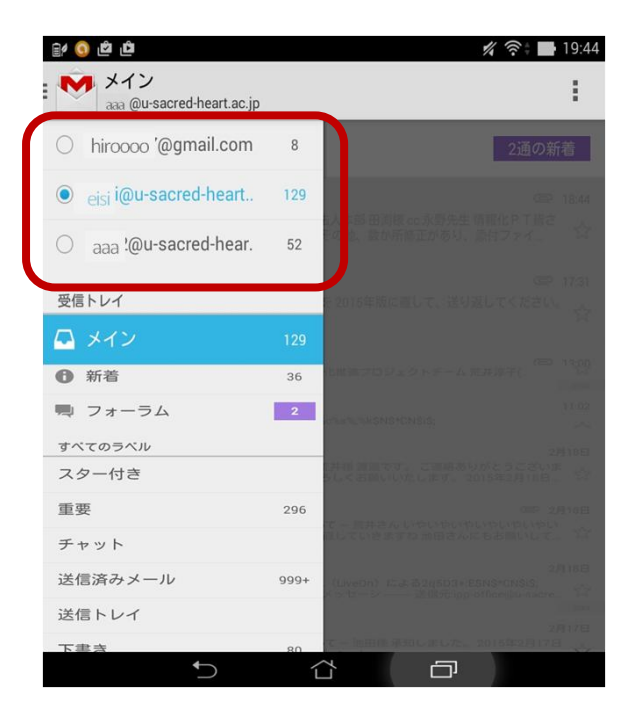